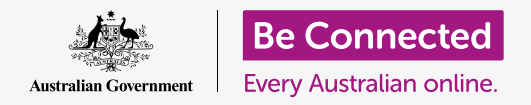

#### 使用起您的電腦更輕鬆舒適。

MacOS Catalina有許多您可以自行調整的功能,讓電腦更易於使用。您可以在**系統偏好(System Preferences)**面板裡找到包括放大字體和讓滑鼠更易於使用等功能。

### 您需要什麼

在開始課程之前,您的電腦必須安裝有最新的作業系統,**macOS Catalina**。有關macOS的更多資訊,請參閱《Apple桌上電腦:安全和隱私》指南。請確認您的電腦已連接上電源、已開機並顯示 桌面的畫面。您還應該確認滑鼠和鍵盤已正確連接好,且電腦已通過家用Wi-Fi連接到互聯網。

### 開始步驟

電腦中許多的輔助使用設定都是在**系統偏好**中進行設定。請依照以下步驟,在螢幕上找到**系統偏** 好:

- **1.** 點擊螢幕左上方的Apple圖像。螢幕上將出現一個功 能表。
- 2. 點擊功能表中的系統偏好。
- 3. 系統偏好面板將會開啟。

您將會看到許多圖像,這些圖像代表著電腦上的所有不同設 定。

我們要更改螢幕上所有文字的大小,因此請找到**顯示器** (Displays)圖像——它看起來像是一個小的電視螢幕 ——然後點擊它。

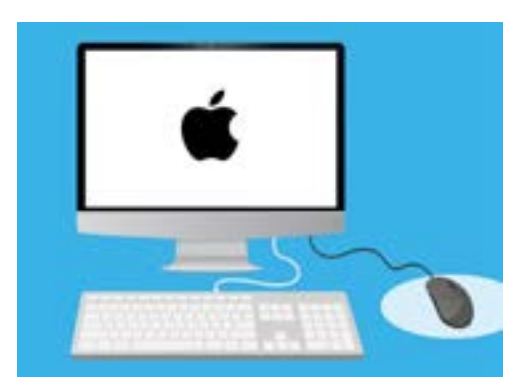

您電腦上的大多數輔助使用設定 都可以在系統偏好裡找到

螢幕上出現顯示器面板。

### 令螢幕上的文字放大

請依照以下步驟,讓電腦上的文字放大並更易於閱讀:

- 請找到解析度(Resolution),並點擊縮放 (Scaled)旁邊的按鈕。
- 該按鈕會變成藍色,接著一個數字清單會出現。
- 目前的設定用灰色來突出顯示。點擊較小的數字可使 螢幕上的文字變大。
- 有些Apple電腦會顯示一行小框,框中顯示不同文字 大小的範例。初始設定(Default)用藍色輪廓線來 突出顯示。點擊初始設定左側的範例來選擇較大的文 字大小。
- 5. 可能會出現一個彈出框,警告您某些內容可能會超出 螢幕範圍。這沒有關係,如果您不喜歡這個設定,您 可以隨時做變更。點擊確定(OK)進行確認。
- 螢幕將變黑色,並且當螢幕內容返回時,文字的大小 已變更。
- 7. 如果您不喜歡新的文字大小,請找到解析度,並點擊 顯示器初始設定(Default for display)旁邊的按 鈕。文字將恢復成原始的大小。

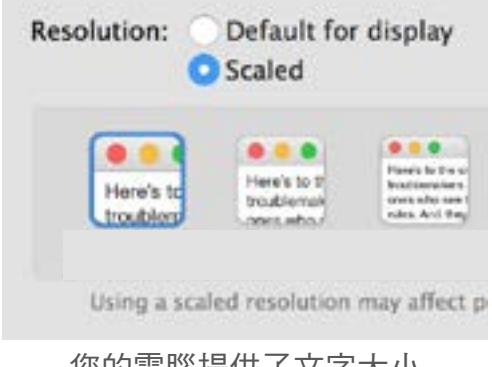

您的電腦提供了文字大小 的設定選項。

### 令螢幕上所有內容都放大

改變文字大小並不會令圖像、圖片或其他內容一起變大。要變更螢幕上所有內容,請找到改變應用程式及主顯示器文字的大小 (Change the size of apps and text on the main display)。

- 點擊下方的方框,會看到一個有不同百分比的清單。其中一個旁邊有(建議選項) (Recommended)的字樣,這是您電腦的預設大小。
- 點擊一個較高的百分比,即可令所有內容都變大。
  螢幕會立刻跟著改變。

### 使用輔助使用功能表面板

請點擊左上方的**顯示全部(Show All)**按鈕,開啟**輔助使用** 功能表。它看起來像一個帶有三行點的三角形。這會顯示出 您電腦上**系統偏好**面板中的全部主要設定。

請找到**輔助使用**圖像並點擊它。它看起來像一個裡面有一個 人的藍色圓圈。

**輔助使用**功能表有許多的選項,您可以用自己的步調來探索這些選項,看看是否對您有幫助。

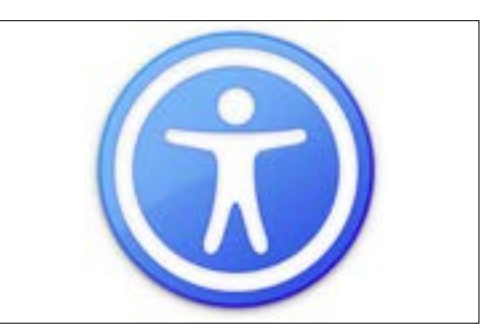

輔助使用圖像能夠開啟許多選項, 讓您的電腦更易於使用

### 令鼠標更容易使用

游標(或鼠標)是您在使用滑鼠時,在螢幕上看到的小箭頭。有時候這個小箭頭的大小、顏色還有移動的速度讓它難以看清楚。

請依照以下步驟,變更游標的大小:

- **1.** 請找到**輔助使用**功能表左方的**顯示器**,並點擊它。
- 2. 點擊跟著出現的面板上的游標(Cursor)。
- 會看到一個帶有游標大小(Cursor size)和滑桿控 制鈕的面板出現。使用鼠標將按鈕向右滑動可以放 大指標,向左滑動則可以縮小指標。指標大小會立 即改變。

請依照以下步驟來更改鼠標移動的速度:

- **1.** 點擊左上方的**顯示全部**按鈕,返回到**系統偏好**。
- 請找到滑鼠(Mouse)圖像(看起來像一個小型電腦 滑鼠),然後點擊它。

|        |   | - |   |     |       |
|--------|---|---|---|-----|-------|
| Normal | 2 | k | 1 | 121 | Large |
|        |   |   |   |     |       |

- **3.** 在打開的面板左側,您會看到一個名為**跟踪速度(Tracking speed)**的選項,它下方 有一個滑桿控制鈕。
- 使用鼠標將滑桿上的按鈕向左滑動可以令鼠標移動速度變慢,向右滑動則可以令鼠標 移動速度變快。
- 請放開滑桿上的按鈕並四處移動鼠標,來測試新的游標移動速度。請繼續調整滑桿上的按鈕,直到達到您理想的速度!
- 6. 當您調整到滿意的速度時,請點擊**顯示全部**按鈕,返回到**系統偏好**。

### 透過Siri給電腦下語音命令

macOS Catalina帶有一個叫做Siri的語音控制系統,目前提供幾種不同語言版本。請找到系統偏好面板中叫做Siri的圖像並點擊它。Siri的功能表面板將會出現,然後您可以從清單上的可選語言中選取您偏好的語言。

請點擊**啟用「跟 Siri 對話」(Enable Ask Siri)**旁邊的選框 令勾號出現,以啟用Siri。

會出現一個資訊框,告知您**Siri**會和Apple分享您的某些資訊。

如果您對這感到不自在,請點擊**取消(Cancel)**。您不需要使用Siri也可以繼續使用電腦。如果您願意繼續,請點擊**啟用**(Enable)。

桌面右上方會出現一個小的Siri圖像。點擊此圖標即可詢問Siri問題。

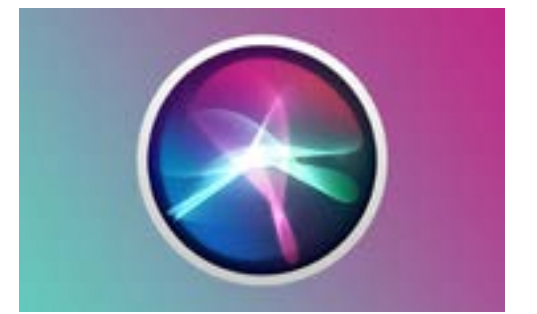

Siri讓您透過語音控制來進行 一系列的電腦操作。

使用Siri通常是安全的,不需擔心其他人可能正在聽,因為您的 聲音首先會被加密,因此其他人都無法理解內容。

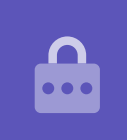

### 測試Siri

請依照以下步驟來使用Siri:

- 點擊Siri的圖像。您的電腦將會發出兩次嗶聲,並出 現一個顯示我可以為您提供什麼幫助?(What can I help you with?)的框。
- 當您說話時會看到螢幕上的一條彩線閃爍,表示Siri 正在聽。
- Siri可以回應指令及回答問題。例如,您可以透過說 出「上網搜尋牧牛犬的圖片(Search the web for picture of cattle dogs)」來要求Siri進行網路搜尋。
   一定要說「上網搜尋(search the web)」,不然 Siri會在您的電腦上進行搜尋。
- Siri會打開一個含有一系列圖片的面板。若需要某張 圖片的更多資訊,請雙擊該圖片來開啟它的來源網 站。
- 請對Siri說「你會做什麼?(Whatcanyoudo?)」, 了解怎麼向Siri下更多進一步的指令(例如進行聽寫或 更改電腦設定)。
- Siri將顯示一個面板,提供許多她可以理解的指令的 相關建議。

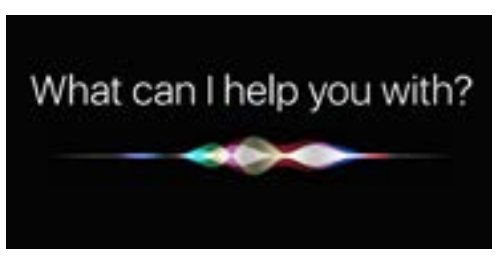

您可以要求電腦進行上網搜尋、發 送電子郵件和查找文件等等